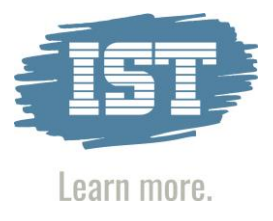

#### Inhalt

| 1. | wichtige Hinweise                           | 1  |
|----|---------------------------------------------|----|
| 2. | Übersicht über die Änderungen               | 2  |
| 3. | Schnittstelle aktualisieren                 | 5  |
| 3  | 3.1. Tools-Ordner kopieren                  | 5  |
| 3  | 3.2. winSCHOOL-Schnittstelle vorbereiten    | 5  |
| 4. | Durchführen von Ex- und Importen            | 9  |
| 4  | 1.1 Abarbeitung der Plausibilitätskontrolle | 9  |
| 4  | 1.2 Schülerexport                           | 10 |
| 4  | 1.3 Schülerimport                           | 16 |

#### 1. wichtige Hinweise

Sehr geehrte Damen und Herren,

für die maschinelle Erfassung der statistischen Daten in Sachsen erhalten Sie hiermit die neueste Version der Schnittstelle von winSCHOOL zu SAXSVS (Schema 2.3).

# Falls Sie eine winSCHOOL-Version kleiner Versionsnummer 504 im Einsatz haben, aktualisieren Sie bitte Ihr winSCHOOL auf die aktuellste Version!

Um zu prüfen, welche Version bei Ihnen im Einsatz ist, klicken Sie bitte auf ? -> winSCHOOL-Info.

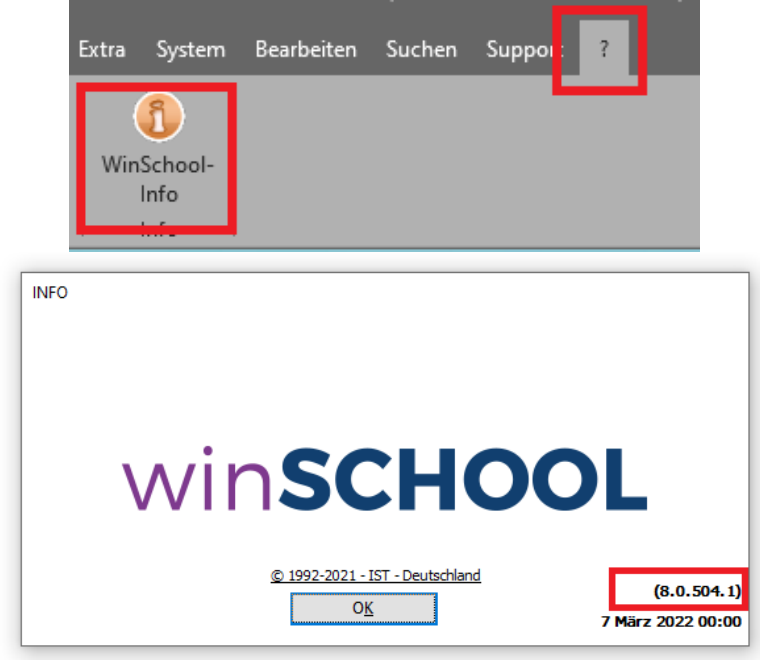

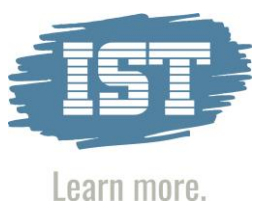

Bitte installieren Sie die neue Version der Schnittstelle und führen Sie alle in diesem Dokument beschriebenen Aktualisierungsschritte durch.

Die Umstellung auf die neue Version sollte bitte spätestens vor dem ersten Senden der Schüler im neuen Schuljahr erfolgen.

Bei Fragen zur Installation wenden Sie sich gerne an uns!

#### 2. Übersicht über die Änderungen

#### Änderungen aus dem Jahr 2023:

- Eine neue Plausibilität für die Ansprechpartner wurde unter Extra -> Statistikabfragen hinzugefügt. Es wird jetzt auch geprüft, ob ein Bundesland beim Ansprechpartner eingetragen ist.
- Sind die Felder Art der Beendigung oder Entlassungsgrund ausgefüllt und steht ein Datum bei Entlassungsdatum drin, wird das Entlassungsdatum gemeldet. Sind keine Infos in Art des Abschlusses oder Entlassungsgrund, aber ein Entlassungsdatum eingetragen, wird weiterhin das Datum von Ausbildung bis genommen.
- Die Zeile <al\_laufb\_von>2022-11-01</al\_laufb\_von> wird mit ausgegeben, wenn im Feld Eintrittsdatum ein Datum steht. Ist kein Datum eingetragen, wird die Zeile weiterhin entfallen.
- Es gibt ein neues Häkchen zum Übertragen der OS-Fremdsprachen in statistikkonforme Schlüsselwerte:

|   | winSCHOOL Mandant - [Statistik Schnittstelle SaxSvs]                                       |                                                                  |  |  |  |  |  |  |
|---|--------------------------------------------------------------------------------------------|------------------------------------------------------------------|--|--|--|--|--|--|
| ſ | Schlüssel Import                                                                           | E:\wschool\ws_mandant\School\stat\Schluessel.xml                 |  |  |  |  |  |  |
| ۱ | E:\wschool\ws_mandant\School\stat\Bildungsgaenge.xml                                       |                                                                  |  |  |  |  |  |  |
| l | Export aktuelle Schüler                                                                    | E:\wschool\ws_mandant\School\stat\SaxSvsWs_20230525_2022_23.xml  |  |  |  |  |  |  |
| l | Export Absolventen - Letztes Jahr                                                          | E:\wschool\ws_mandant\School\stat\ASaxSvsWs_20230525_2022_23.xml |  |  |  |  |  |  |
|   | Export Neuanfänger Grunddaten<br>Export alle außer Neuanfänger                             | E:\wschool\ws_mandant\School\stat\NSaxSvsWs_20230525_2022_23.xml |  |  |  |  |  |  |
| l | 🗌 Import 🗹 Klassenüberprüfung                                                              |                                                                  |  |  |  |  |  |  |
|   | Plausbiltäten anlegen Statistikfelder einfärben OS-Fremdsprachen in Schlüssel konvertieren |                                                                  |  |  |  |  |  |  |
|   |                                                                                            |                                                                  |  |  |  |  |  |  |

Ist das Häkchen gesetzt, werden die OS-Fremdsprachen ausgelesen und (sollten sie noch nicht als statistikkonformer Schlüsselwert vorhanden sein) hinzugefügt.

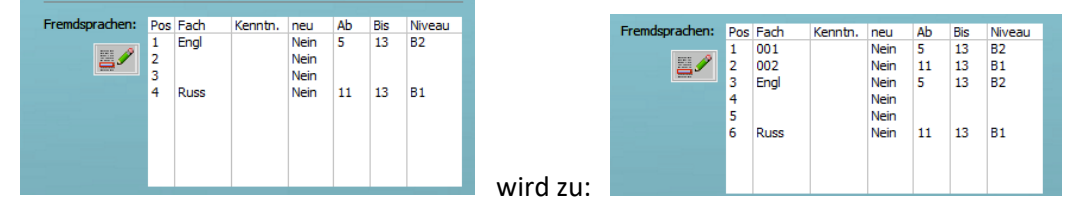

An SaxSVS werden dann auch nur wie gewohnt die Schlüsselwerte 001 und 002 aus dem Beispiel auf der vorangegangenen Seite gewertet und die OS-Fremdsprachen Engl, Russ, weiterhin ignoriert.

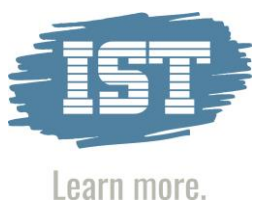

<u>Wichtig:</u> Das Übertragen der Fremdsprachen muss jährlich erfolgen, damit die Sprachen der neu hinzugekommenen Abiturjahrgänge korrekt an SaxSVS gemeldet werden können und keine Daten fehlen.

#### vergangene Änderungen aus dem Jahr 2022:

- Das Bundesland, der Staat und die Einrichtung des Ansprechpartners können nun aus den dafür vorgesehenen Feldern ausgelesen werden und müssen nicht mehr bei den Bemerkungen eingetragen werden
- Die Funktion für einen Minimalexport ohne Plausibilitätsprüfungen wurde implementiert.
- Nach dem Import der Schüler und Schülerinnen von SaxSVS nach winSCHOOL werden die angelegten Namen angezeigt, um die importierten Schüler und Schülerinnen zu identifizieren.
- Beim Import von Schlüsseln und Bildungsgängen wird nun überprüft, ob eine entsprechende Datei im angegebenen Verzeichnis vorhanden ist. Falls nicht, erscheint eine Meldung, aber das Programm beendet sich nicht mehr von selbst.
- Die Farbwerte der Statistikfelder wurden geändert, damit erkennbar ist, dass die neue Schnittstelle im Einsatz ist. Die diesjährige Farbe ist ein leichter Lavendel-Ton.
- Es wurden vier neue Plausibilitäten für den Werdegang hinzugefügt.
  - o letzter Abschluss muss gefüllt sein, wenn Schulart gefüllt ist
  - o Schulart muss gefüllt sein, wenn letzter Abschluss gefüllt ist
  - o Art des Abschlusses muss gefüllt sein, wenn die abgebende Schulform gefüllt ist
  - o Abgebende Schulform muss gefüllt sein, wenn die Art des Abschlusses gefüllt ist
- Leere Feldinhalte (z.B. beim Ortsteil) werden nicht mehr ausgegeben der Knoten in der XML-Datei entfällt nun, anstatt leere Werte zu liefern
- Die Verwaltung der UUID wurde überarbeitet, damit es beim Import nicht mehr zu doppelten Schülern kommt
- Es ist nun möglich, mehrere Exporte zu einer Datei zusammenzufassen. Die Trennung von aktuellen Schülern und Neuanfängern ist hierbei berücksichtigt.
- Das Datum für die Bildungsberatung wird nur ausgegeben, wenn es gefüllt ist.
- Ist ein Entlassungsdatum gesetzt, wird dieses anstelle des "Ausbildung bis"-Datums in das Feld "voraussichtl. Abschluss am" (al\_abschl\_dat) geschrieben.
- Der Import der Beziehung "10" wird nun korrekt als Vater in winSCHOOL dargestellt.
- Über den Status in der Fremdsprachentabelle eines Schülers oder einer Schülerin kann nun geregelt werden, ob diese Fremdsprache für das aktuelle Jahr an SaxSVS übergeben werden

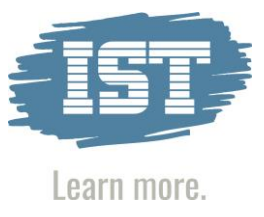

soll oder nicht. Dazu legen Sie, sofern noch nicht geschehen, zwei Einträge in der Eingabehilfe des Fremdsprachenstatus an:

| Eingabehilfe        |                                            |  |  |  |  |  |  |
|---------------------|--------------------------------------------|--|--|--|--|--|--|
| Fremdsprachenstatus |                                            |  |  |  |  |  |  |
| Eingabehilfe-Werte: |                                            |  |  |  |  |  |  |
| Suchwe              | ert:                                       |  |  |  |  |  |  |
| Kurzform            | Fremdsprachenstatus                        |  |  |  |  |  |  |
| ja                  | Fremdsprache wird an SaxSVS gemeldet       |  |  |  |  |  |  |
| nein                | Fremdsprache wird nicht an SaxSVS gemeldet |  |  |  |  |  |  |
|                     |                                            |  |  |  |  |  |  |

Die Eingabehilfe finden Sie unter "Weit. S." im Fremdsprachenbereich, indem Sie in das Feld "Status" doppelklicken.

|                  |                 |          |          |              |       |       | -      |                     |          |              |        |   |
|------------------|-----------------|----------|----------|--------------|-------|-------|--------|---------------------|----------|--------------|--------|---|
| Akt. S. Beruf We | at. S. Korresp. | Laufbahn | Anspr.   | Werdegang    | Zuso  | i. Jo | ker    |                     |          |              |        |   |
| Arbeitsver       | tran:           |          |          |              |       |       |        | ))) Klasse          |          |              |        |   |
| Praxi            | solatz          | Praxi    | solatz n | otwendia     |       |       |        | » Ausbild           | ungsbe   | trieb        |        |   |
|                  |                 |          |          |              |       |       |        | ))) Buchau          | sleihe   |              |        |   |
| Praktika         |                 |          |          |              |       |       | 1      | <u>∽N</u> oten o    | des Schi | ilers        |        |   |
| 89               |                 |          |          |              |       |       | 1      | ≤tunde              | nplan    |              |        |   |
|                  |                 |          |          |              |       |       | 1      | »» N <u>o</u> ten ( | der Schi | üler der Kla | se     |   |
|                  |                 |          |          |              |       |       |        |                     |          |              |        |   |
|                  |                 |          |          |              |       |       |        |                     |          |              |        |   |
|                  |                 |          |          |              |       |       |        |                     |          |              |        |   |
| Anerkennu        | ng: Datu        | m:       |          | _            |       |       |        |                     |          |              |        |   |
|                  | von - b         | xis:     |          |              |       |       |        |                     |          |              |        |   |
| Fremdspracher    | n: 1 Eng        | Nei      | n        |              |       |       |        |                     |          |              |        |   |
| -                | 1               |          |          |              |       |       |        |                     |          |              |        |   |
| Fremdsprachen    |                 |          |          |              |       |       |        |                     |          |              |        |   |
| Khan Abe         | be              |          |          |              |       |       |        |                     |          |              |        |   |
|                  |                 |          |          |              |       |       |        |                     |          |              |        |   |
| Fremdsprache     | e 🚺             |          | gewä     | hite Fremdsp | ache  |       |        |                     |          |              |        |   |
| Kennthisse       | 8               |          | Pos      | Fach Ke      | nntn. | neu   | Status | Frühfr.             | Ab       | Bis          | OSFInd |   |
| neu:             |                 | -        | 1        | Eng          |       | iven  |        | Nein                |          |              |        | 1 |
| Statu            | 2               | 34       |          |              |       |       |        |                     |          |              |        | 1 |
| Frühfremdsprache | : 🗆             | ,        |          |              |       |       |        |                     |          |              |        |   |
| unterrichtet sei | t:              |          | <        |              |       |       |        |                     |          |              | >      |   |
| unterrichtet bi  | 5:              |          |          |              |       |       |        |                     |          |              |        |   |
|                  |                 |          |          |              |       |       |        |                     |          |              |        |   |
| Fremdsprac       | then - Niveau:  |          |          |              |       |       |        |                     |          |              |        |   |
|                  |                 |          |          |              |       |       |        |                     |          |              |        |   |
|                  |                 |          |          |              |       |       |        |                     |          |              |        |   |
|                  |                 |          |          | 0.4          |       |       |        |                     |          |              |        |   |
|                  |                 |          |          | OK           |       | Ab    | preche | n                   |          |              |        |   |

Die Einträge "ja" und leere Einträge werden als "im Schulhalbjahr vorhanden" gemeldet, die Einträge "nein" und andere abweichende Einträge nicht.

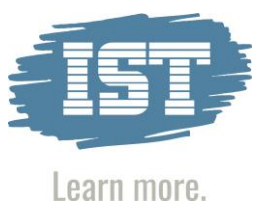

#### 3. Schnittstelle aktualisieren

Die nachfolgend unter Punkt 3 beschriebenen Schritte sollten möglichst zeitnah ausgeführt werden. Werden nur einzelne Teilschritte aus 3.1, oder 3.2 ausgeführt, funktioniert die Schnittstelle nicht ordnungsgemäß.

#### 3.1. Tools-Ordner kopieren

Der Ordner toolssax\_230629.zip muss auf den Rechnern, auf denen nach/von SAXSVS exportiert/importiert werden soll, entpackt werden und die Dateien müssen auf dem winSCHOOL Arbeitsplatz in den Ordner C:\Programme(x86)\Rdt Global\winSCHOOL\Tools kopiert werden. Bereits vorhandene Dateien und Ordner sollen überschrieben werden.

#### 3.2. winSCHOOL-Schnittstelle vorbereiten

Nach Starten der Anwendung in winSCHOOL über Extras/Weitere/Sachsen SAXSVS Schnittstelle sehen Sie folgende Maske:

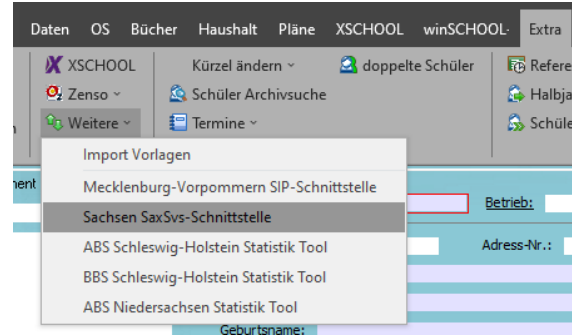

Zunächst importieren Sie bitte die Eingabehilfen, indem Sie die Häkchen bei Schlüssel - und Bildungsgang Import setzen. Aktivieren Sie auch die Häkchen für den Import der aktuellen Plausibilitäten und die für 2023 neue orangefarbene Einfärbung der statistikrelevanten Felder sowie das Übertragen der OS-Fremdsprachen. Dieses Einspielen muss einmalig zu Beginn vorgenommen werden. Nach dem Import der Plausibilitäten und der Einfärbung der Felder muss winSCHOOL neu gestartet werden!

Sie können die Schlüssel und Bildungsgänge im Falle von Aktualisierungen seitens SAXSVS jederzeit erneut einspielen, indem Sie die entsprechenden beiden Häkchen setzen und auf Ausführen klicken. Für die Plausibilitäten wird dies nicht empfohlen. Hier reicht das einmalige Einspielen zu Beginn. Andernfalls würden die bereits ausgeführten Statistikabfragen zurückgesetzt werden und Sie müssten diese erneut Ausführen, um Exportieren zu können.

#### Für den Import der Schlüssel benötigen Sie die aktuellen Dateien: Schluessel.xml und Bildungsgaenge.xml von SAXSVS.

Diese Dateien speichern Sie bitte in Ihrem School/stat - Ordner.

Sie finden diese Schlüssel auf:

https://web1.extranet.sachsen.de/bbsp/public/schnittstellen/index.xml

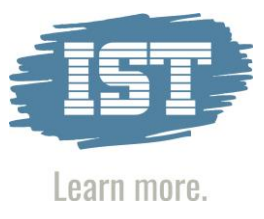

| Datei                                                | Daten                 | OS BÚ                              | icher Hausha                                | lt Pläne                      | XSCHOOL                                                                                                    | winSo                                                            | HOOL+                       | Extra                                 | System                                    | Bearbe    | eiten                                | Suchen                               | Support                  | ?   |                            |
|------------------------------------------------------|-----------------------|------------------------------------|---------------------------------------------|-------------------------------|----------------------------------------------------------------------------------------------------|------------------------------------------------------------------|-----------------------------|---------------------------------------|-------------------------------------------|-----------|--------------------------------------|--------------------------------------|--------------------------|-----|----------------------------|
| Statistik<br>abfragen<br>Statistik                   | XXXX<br>Q Zer<br>Q We | CHOOL<br>150 ~<br>itere ~<br>xport | Kürzel ände<br>🕵 Schüler Arc<br>🔚 Termine 🗸 | m ~ 6<br>hivsuche<br>Anwendun | doppelte Scl                                                                                                    | nüler                                                            | ि Refer<br>🍰 Halb<br>🍰 Schü | enz - Stur<br>jahreswec<br>ler - Schu | ndentafeln<br>:hsel<br>Ijahreswecl<br>Sci | ksel 🐼    | Schüler<br>Klassenl<br>Schulha<br>hr | umsetzen<br>lehrer wec<br>Ibjahr lös | i<br>:hseln<br>chen SEK1 |     | Mensak<br>Mensak<br>Mensak |
|                                                      |                       |                                    |                                             |                               |                                                                                                    |                                                                  |                             |                                       |                                           |           |                                      |                                      |                          |     |                            |
| winSCHOOL Mandant - [Statistik Schnittstelle SaxSvs] |                       |                                    |                                             |                               |                                                                                                    |                                                                  |                             |                                       |                                           |           |                                      |                                      |                          |     |                            |
|                                                      |                       | Sch                                | lüssel Import                               |                               | dungen         Schulhalbjahr           Schnittstelle SasSvs]         Image: Schulkalbjahr           El-wechool/ws_mandart/Schol/stat/Schulesel.xml         Image: Schulkalbjahr           El-wechool/ws_mandart/Schol/stat/Schulesel.xml         Image: Schulkalbjahr           El-wechool/ws_mandart/Schol/stat/SasSvsWs_20220629_2022_23.xml         Image: School/stat/SasSvsWs_20220629_2022_23.xml           El-wechool/ws_mandart/School/stat/VSasSvsWs_20220629_2022_23.xml         Image: School/stat/VSasSvsWs_20220629_2022_23.xml           Image: El-wechool/ws_mandart/School/stat/VSasSvsWs_20220629_2022_23.xml         Image: School/stat/VSasSvsWs_20220629_2022_23.xml |                                                                  |                             |                                       |                                           |           |                                      |                                      |                          |     |                            |
|                                                      |                       | Bildungsgang Import                |                                             | E:\wschool\w                  | s_manda                                                                                                    | nt\School\                                                       | stat\Bildun                 | gsgaenge xi                           | ml                                        |           |                                      |                                      |                          |     |                            |
|                                                      |                       | Бор                                | ort aktuelle Schüler                        |                               | E:\wschool\w                                                                                                    | s_manda                                                          | nt\School\                  | stat\SaxSv                            | /sWs_20230                                | 0629_2022 | 2_23.xml                             |                                      |                          |     |                            |
|                                                      |                       | 🗌 Бир                              | ort Absolventen - Le                        | tztes Jahr                    | E:\wschool\w                                                                                                    | s_manda                                                          | nt\School\                  | stat\ASaxS                            | SvsWs_2023                                | 30629_20  | 22_23.xm                             | ł                                    |                          |     |                            |
|                                                      |                       | Бр                                 | ort Neuanfänger Gn                          | inddaten                      | E:\wschool\w                                                                                                    | E:\wschool\ws_mandant\School\stat\NSaxSvsWs_20230629_2022_23.xml |                             |                                       |                                           |           |                                      |                                      | 1                        |     |                            |
|                                                      |                       | Exp                                | ort alle außer Neuar                        | fänger                        |                                                                                                    |                                                                  |                             |                                       |                                           |           |                                      | -                                    |                          |     |                            |
|                                                      |                       | lmp:                               | ort 🗹 Klassenüb                             | erprüfung                     |                                                                                                    |                                                                  |                             |                                       |                                           |           |                                      |                                      |                          |     |                            |
|                                                      |                       | 🗹 Plau                             | sibilitäten anlegen                         | 🗹 Statistik                   | felder einfärben                                                                                                    | Ø 0                                                              | S-Fremdspra                 | ichen in So                           | chlüssel kon                              | vertieren | ٦.                                   |                                      |                          |     |                            |
|                                                      |                       |                                    |                                             |                               |                                                                                                    |                                                                  |                             |                                       |                                           |           |                                      |                                      |                          |     | ^                          |
|                                                      |                       |                                    |                                             |                               |                                                                                                    |                                                                  |                             |                                       |                                           |           |                                      |                                      |                          |     |                            |
|                                                      |                       |                                    |                                             |                               |                                                                                                    |                                                                  |                             |                                       |                                           |           |                                      |                                      |                          |     |                            |
|                                                      |                       |                                    |                                             |                               |                                                                                                    |                                                                  |                             |                                       |                                           |           |                                      |                                      |                          |     |                            |
|                                                      |                       |                                    |                                             |                               |                                                                                                    |                                                                  |                             |                                       |                                           |           |                                      |                                      |                          |     |                            |
|                                                      |                       |                                    |                                             |                               |                                                                                                    |                                                                  |                             |                                       |                                           |           |                                      |                                      |                          |     |                            |
|                                                      |                       |                                    |                                             |                               |                                                                                                    |                                                                  |                             |                                       |                                           |           |                                      |                                      |                          |     |                            |
|                                                      |                       |                                    |                                             |                               |                                                                                                    |                                                                  |                             |                                       |                                           |           |                                      |                                      |                          |     |                            |
|                                                      |                       |                                    |                                             |                               |                                                                                                    |                                                                  |                             |                                       |                                           |           |                                      |                                      |                          |     | $\sim$                     |
|                                                      |                       |                                    |                                             |                               |                                                                                                    |                                                                  |                             |                                       |                                           |           |                                      |                                      | Ausfüh                   | ren |                            |
|                                                      |                       | 11-504                             |                                             |                               |                                                                                                    |                                                                  |                             |                                       |                                           |           |                                      | _                                    |                          |     |                            |
|                                                      |                       | -                                  |                                             |                               |                                                                                                    |                                                                  |                             |                                       |                                           |           |                                      |                                      |                          | _   |                            |

Wenn Sie das Häkchen für die Schlüssel setzen, werden zurzeit folgende Eingabehilfen mit den gültigen Werten gefüllt: Schlüsselimport

Schularten, Schulform Staaten Status des Schülers Klassifizierung+ Ganztagsbetreuung+ Fremdsprachen Art des Ansprechpartners\*+ Art der Behinderung+ Förderung Gründe der Entlassung Abschlüsse Zusätzliche Abschlüsse Jokereingabehilfe 9010 Teilleistungsschwäche Jokereingabehilfe 9011 Integrationsform Jokereingabehilfe 9012 Hauptförderschwerpunkt Jokereingabehilfe 9013 Abwesenheitsgrund Bundesländer (Es werden Nummernwerte der SAXSVS hinterlegt) Vom Benutzer später für die Übergangszeit hinterlegte Länder für Auslandsadressen werden nach dem ersten Import nicht mehr in der Eingabehilfe der Bundesländer gelöscht.

+ Die mit + gekennzeichneten Eingabehilfen werden ergänzt, alle anderen überschrieben

\*Bei den Ansprechpartnern können die neuen Werte nicht automatisch geändert werden, da es keine Übereinstimmung gibt. Durch den Import der Schlüsselwerte, stehen Ihnen die neuen Werte für "Art des Ansprechpartners" zur Verfügung. Damit auch die alten Schüler mit ihren alten Werten exportiert werden können, bevor sie den neuen Werten angepasst wurden, sind folgende Konventionen eingebaut:

| Für SAXSVS:                 | winSCHOOL default Werte die "übersetzt" werden: |
|-----------------------------|-------------------------------------------------|
| SAX Vater ="10">            | 1 Vater + 10 Eltern                             |
| SAX Erzieher ="120">        | 4 Ansprechpartner                               |
| SAX Notfall ="140">         | 5 Heimatanschrift +7 Privatanschrift+8 Arzt     |
| SAX Mutter ="20">           | 2 Mutter                                        |
| SAX Vormund/Betreuer ="30"> | 3 gesetzlicher Vertreter + 6 Kostenträger       |
| SAX Großmutter ="50" ′      | 9 Großeltern                                    |
|                             |                                                 |

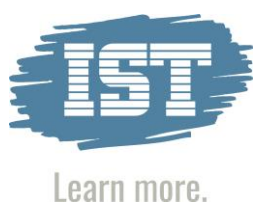

Für die Änderungen beim Bundesland, dem Staat und der Einrichtung des Ansprechpartners sind einige Serienänderungen bei den bereits in winSCHOOL vorhandenen Schülern notwendig.

Um eine Serienänderung über die Ansprechpartner durchzuführen, suchen Sie in der Schülermaske zunächst alle Ansprechpartner desselben Merkmals über die Suchkriterien zusammen. In unserem Beispiel suchen wir alle Ansprechpartner aus dem Bundesland Brandenburg.

| Datei Daten OS    | Bücher                             | Haushalt                                      | Pläne             | XSCHOOL         | winSCHOOL+    | - Extra  | System      | Bearbei  | ten <mark>Suchen</mark> S |
|-------------------|------------------------------------|-----------------------------------------------|-------------------|-----------------|---------------|----------|-------------|----------|---------------------------|
|                   | Suchkriter                         | ien-Übersicht                                 | _                 | <u> </u>        |               |          |             |          |                           |
| Übersicht         | Suchkriter<br>Feld                 | rien-Übersicht:                               | Suchk             | riterium        |               |          |             | _^       |                           |
| Suchelement / von | Anerkenr<br>Anerkenr               | nungsjahr bis<br>nungsjahr von<br>echpartner! | -                 |                 |               |          |             |          | Korresp. Laufbahn         |
|                   | - 1. Star<br>- 2. Star<br>- Anmel  | atsangehörigke<br>atsangehörigke<br>dename    | it -<br>it -<br>- |                 |               |          |             |          | z 🗌 Prax                  |
|                   | - Anmele<br>- Anrede<br>- Art      | dungX<br>e                                    | -                 |                 |               |          |             |          |                           |
|                   | - Bankle<br>- Bemer                | itzahl<br>kung                                | begin             | nt mit 'Land=Br | andenburg     |          |             |          |                           |
|                   | - Briefar<br>- Bunde<br>- Debito   | nrede<br>sland<br>rennummer                   | -                 |                 |               |          |             |          |                           |
|                   | - E-Mail<br>- Erziehi<br>- familär | ungsberechtigt<br>er Überbringer              | -                 |                 |               |          |             |          | Datum:                    |
|                   | - Familie<br>- Firma               | enkürzel<br>tsland                            | -                 |                 |               |          |             |          | von - bis:                |
|                   | Sch                                | nließen                                       | Beschr            | reibung: -      |               |          |             |          |                           |
|                   | Suchaus                            | swahl: [k                                     | eine Auswal       | hl] Suchkri     | terien: [2 Kr | iterien] | Suchmakros: | _        |                           |
|                   | h                                  |                                               |                   |                 | er es cen.    | 34       | ?           | <u> </u> |                           |

In der Suchauswahl sollten nach der ausgeführten Suche alle Schüler stehen, deren Ansprechpartner in der Bemerkung "Land=Brandenburg" stehen haben. Über die Serienänderung wählen Sie nun die Datensatzart Ansprechpartner aus.

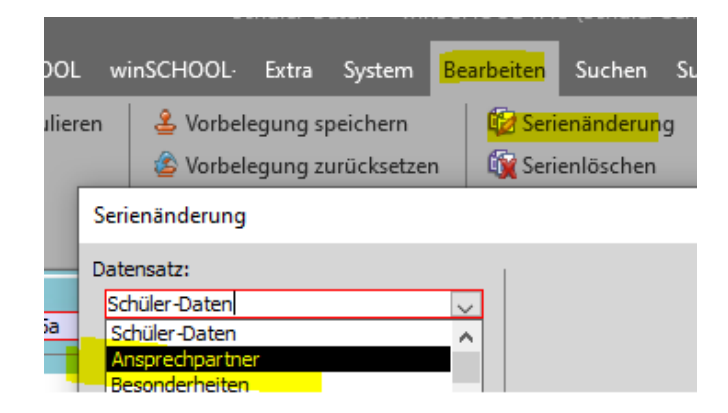

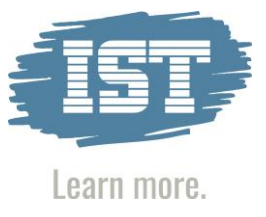

Im nächsten Schritt wählen Sie das Feld "Bundesland" aus und setzen Sie den korrekten Schlüsselwert für das jeweilige Bundesland ein. Klicken Sie anschließend auf "Ausführen", um die Serienänderung abzuschließen.

| winSCHOOL                                                                                                    | · Extra                       | System                 | Bearbeit | en Such                 | nen Su                      | ıpport | ?        |          |
|----------------------------------------------------------------------------------------------------|-------------------------------|------------------------|----------|-------------------------|-----------------------------|--------|----------|----------|
| en 🕹 Vorb                                                                                                    | elegung sj<br>elegung zi      | peichern<br>urücksetze | n 🔯      | Serienänd<br>Serienlöso | <mark>erun</mark> g<br>:hen |        |          |          |
| Serienänderun                                                                                                    | g                             |                        |          |                         |                             |        |          |          |
| Datensatz:<br>Ansprechparti                                                                                                    | her                           |                        | ~        |                         |                             |        |          |          |
|                                                                                                    |                               |                        |          | Bundes                  | land:                       |        |          |          |
| Felder:                                                                                                    |                               |                        |          |                         |                             |        |          |          |
| 1. Staatsange<br>2. Staatsange<br>Anmeldename<br>AnmeldungX<br>Anrede<br>Bankleitzahl<br>Bemerkung<br>Beruf<br>Briefanrede<br>Bundesland<br>Debitorennum<br>E-Mail | hörigkeit<br>hörigkeit<br>mer |                        |          | - 3                     | A                           |        |          | -blie@en |
| Erziehungsber                                                                                                    | echtiqt                       |                        | ×        |                         | Ausful                      | nren   | <u>S</u> | chileben |

Führen Sie diese Serienänderungen für die notwendigen Bundesländer, Staaten oder Einrichtungen durch, damit diese bei zukünftigen Exporten berücksichtigt werden können.

\*\*Die Anrede des Sorgeberechtigten wird automatisch "Frau" für alle weiblichen Arten der Ansprechpartner genommen, für alle anderen "Herr".

Bitte beachten Sie, dass die neu importierten Schlüsselwerte nicht automatisch bei den Schülern hinterlegt sind. Insbesondere für die Adressen ist es unerlässlich, dass die Werte für das Bundesland bei den Schülern und den Betrieben korrekt gefüllt sind. TIPP: Falls Sie zum Beispiel "SN" für Sachsen hinterlegt haben, dann nutzen Sie die Serienänderung, um allen Schülern "14" zuzuordnen, die vorher "SN" hatten. NULL also leer ist nicht korrekt. Bei Schülern oder auch Betrieben mit Auslandsadressen ergänzen Sie bitte die Eingabehilfe der Bundesländer durch die notwendige Auslandskennzahl z.B. 152 Polen

Wenn Sie das zweite Häkchen setzen, wird die Eingabehilfe des Feldes Beruf/Bildungsgang mit den gültigen Werten gefüllt: Bildungsgänge

Bitte starten Sie nach dem Ausführen und Einlesen der Schlüssel und Plausibilitäten winSCHOOL neu.

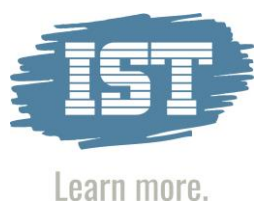

#### 4. Durchführen von Ex- und Importen

#### 4.1 Abarbeitung der Plausibilitätskontrolle

Bitte öffnen Sie die Schülerdaten. Nach einem Klick auf Extra/Statistikabfragen sehen Sie die im untersten Bild dargestellte Maske. Für die Schüler- und Betriebemaske gibt es ab sofort eine weitere Plausibilisierung für alle Schüler außer den Neuanfängern namens "Statistik SaxSvs Bestand".

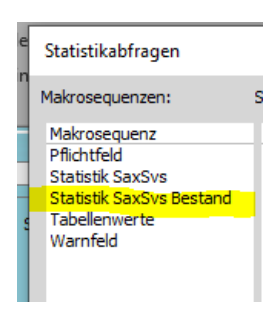

Klicken Sie "Statistik SaxSvs" an und gehen Sie dann auf "Alle Suchabfragen ausführen".

| Statistikabfragen                              |                                                                                                    |           |                        |          |        |             |                               |             |            |                   |              |
|------------------------------------------------|----------------------------------------------------------------------------------------------------|-----------|------------------------|----------|--------|-------------|-------------------------------|-------------|------------|-------------------|--------------|
| Makrosequenzen: Suchabfragen der Makroseguenz: |                                                                                                    |           |                        |          |        |             |                               |             |            |                   |              |
| Makrosequenz                                   | Name                                                                                                 |           |                        | Status   | Besc   | hreibung    |                               |             |            |                   | ~            |
| Pflichtfeld                                    | Schüler :                                                                                            | Bildung   | sgang nicht leer       | -!-      | Der    | Bildungsg   | ang ist beim Schüler nicht e  | ingetrage   | en         |                   |              |
| Statistik SaxSvs                               | Schüler :                                                                                            | akt.Sch   | ulart nicht leer       | -!-      | Die a  | aktuelle S  | chulart ist beim Schüler nich | it eingetr  | agen       |                   |              |
| Statistik SaxSvs Bestand                       | Schüler :                                                                                            | Bundes    | land nicht             | -!-      | Der    | Bundesla    | nd ist beim Schüler nicht ein | getragen    | 1          |                   |              |
| Tabellenwerte                                  | Schüler :                                                                                            | Eintritts | sdatum nicht leer      | -!-      | Das    | Eintrittsd  | atum ist beim Schüler nicht   | eingetrag   | jen        |                   |              |
| Warnfeld                                       | Schüler :                                                                                            | Aubildu   | ngBis Datum nicht leer | -!-      | Das    | Ausbildur   | ngBis Datum ist beim Schüle   | r nicht eir | ngetragen  |                   |              |
|                                                | Schüler :                                                                                            | Entlass   | ungsdatum nicht leer   | -K-      | Das    | Entlassur   | ngsdatum ist beim Schüler n   | icht einge  | etragen    |                   |              |
|                                                | Schüler :                                                                                            | Geburt    | sort nicht leer        | -!-      | Der    | Geburtso    | rt ist beim Schüler nicht ein | getragen    |            |                   |              |
|                                                | Schüler :                                                                                            | Staat n   | icht leer              | -!-      | Der    | Staat ist   | beim Schüler nicht eingetra   | jen         |            |                   |              |
|                                                | Schüler :                                                                                            | Wohno     | rt nicht leer          | -!-      | Der    | Wohnort     | ist beim Schüler nicht einge  | tragen      |            |                   |              |
|                                                | Schüler :                                                                                            | Art des   | Abschlusses nicht lee  | -К-      | Arto   | des Absch   | nlusses ist beim Schüler nich | t hinterle  | gt         |                   |              |
|                                                | Werdega                                                                                              | ing : Sch | hulart nicht leer      | -К-      | Die a  | aktuelle S  | chulart im Werdegang nicht    | hinterleg   | it .       |                   | $\sim$       |
|                                                | Wardaaana i Art daa Abaddu waaa nich 1 K 👘 Dia Art daa Abaddu waaa ABC im Wardaaana nicht hintarlaat |           |                        |          |        |             |                               |             |            |                   |              |
| ausgeführte Abfragen mit Suc                   | usgeführte Abfragen mit Suchergebnis: ausgeführte Abfragen ohne Fehler/Treffer:                      |           |                        |          |        |             |                               |             |            |                   |              |
| Name                                           |                                                                                                    | Status    | Suchergebnis           |          | - I    | lame        |                               | Status      | Suchergebr | nis               | $\mathbf{A}$ |
| Schüler : Bildungsgang nicht                   | eer                                                                                                  | -!-       | 2                      |          | S S    | Schüler : ( | Geburtsdatum nicht leer       | -!-         | 0          |                   |              |
| Schüler : akt.Schulart nicht le                | er                                                                                                   | -!-       | 1                      |          | 5      | Schüler : K | (lasse nicht leer             | -!-         | 0          |                   |              |
| Schüler : Bundesland nicht                     |                                                                                                    | -!-       | 1                      |          | S S    | Schüler : 1 | Name nicht leer               | -!-         | 0          |                   |              |
| Schüler : Eintrittsdatum nicht                 | leer                                                                                                 | -!-       | 2                      |          | 5      | Schüler : F | Postleitzahl nicht leer       | -!-         | 0          |                   |              |
| Schüler : AubildungBis Datum                   | nicht leer                                                                                           | -!-       | 2                      |          | 5      | Schüler : S | Strasse nicht leer            | -!-         | 0          |                   |              |
| Schüler : Entlassungsdatum r                   | nicht leer                                                                                           | -K-       | 2                      |          | S      | Schüler : \ | /orname nicht leer            | -!-         | 0          |                   |              |
| Schüler : Geburtsort nicht lee                 | er                                                                                                   | -!-       | 2                      |          | A I    | Ansprechp   | partner : Vorname nicht lee   | ·  -!-      | 0          |                   |              |
| Schüler : Staat nicht leer                     |                                                                                                    | -!-       | 1                      |          | A I    | \nsprechp   | partner : PLZ nicht leer      | -!-         | 0          |                   |              |
| Schüler : Wohnort nicht leer                   |                                                                                                    | -!-       | 1                      |          | A I    | Ansprechp   | oartner : Straße nicht leer   | -!-         | 0          |                   |              |
| Schüler : Art des Abschlusses                  | s nicht lee                                                                                          | -K-       | 2                      |          | A I    | \nsprechp   | oartner : Ort nicht leer      | -!-         | 0          |                   |              |
| Werdegang : Schulart nicht le                  | eer                                                                                                  | -K-       | 2                      |          | S      | chueler :   | Name keine Leerzeichen        | -!-         | 0          |                   |              |
| Werdegang : Art des Abschlu                    | usses nich                                                                                           | -K-       | 2                      | _        | 1 5    | chueler :   | Vorname keine Leerzeicher     | n  -!-      | 0          |                   | ~            |
| alle Suchabfragen lö                           | schen                                                                                                |           | Alle Suchabfrag        | en ausfi | ührer  | 1           | ausgeführte Abfrager          | zurückse    | etzen      |                   |              |
| SQL-Abfragen-Imp                               | port                                                                                                 |           | Suchergebnisse         | aktualis | sieren | 1           | Statistik freig               | eben        |            | Anwenden          |              |
|                                                |                                                                                                    |           |                        |          |        |             |                               |             |            | <u>S</u> chließen |              |

Sind alle Datensätze der Suchauswahl abgearbeitet und das Suchergebnis im Formular "Statistikabfragen" aktualisiert, dann wechselt eine erfolgreich durchgeführte Abfrage in das Listenfeld "ausgeführte Abfragen ohne Fehler/Treffer" (grün im Bild).

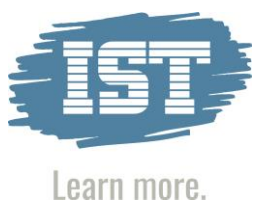

Fehlerhafte Abfragen finden sich im unteren linken Teil (rot) wieder. Sie können diese Fehler bereinigen, indem Sie im oberen Bereich (blau) die entsprechende Plausibilität anklicken und einen Doppelklick darauf ausführen.

Nach dem Doppelklick auf eine Suchabfrage wird das Formular geschlossen und der Anwender gelangt zur Liste des Suchergebnisses. Hier sollte der erste Datensatz ausgewählt werden, um ihn zu bearbeiten. Komfortabel können Sie hier auch die betroffenen Felder mit der Serienänderung korrekt füllen. Befinden sich alle Suchabfragen der Makrosequenz im Listenfeld "ausgeführte Abfragen ohne Fehler/Treffer" (grün), ist ein Statistiklauf möglich.

Bitte achten Sie darauf diese Statistikabfragen sowohl in den Schüler- als auch in den Betriebedaten auszuführen! <u>Weiterhin möchten wir darauf hinweisen, dass die Abgänger und</u> <u>Absolventen erst archiviert werden sollten, wenn die Statistik erfolgreich gelaufen ist und die</u> <u>Schüler nach SAXSVS übertragen worden sind.</u>

Die Abfragen, die mit "!" gekennzeichnet sind, müssen nach der Bearbeitung null Treffer anzeigen, bevor die Statistik freigegeben werden kann. Sie dienen der komfortablen Bearbeitung und Überprüfung Ihrer für die Statistik wichtigen Daten.

#### 4.2 Schülerexport

Für den Export der Schüler für SAXSVS gelten folgende Zuordnungen:

Wichtiger Hinweis: Die Statistiknummer Ihrer Schule aus dem Feld "Schulnummer" unter System/Schuldaten abgefragt. In dieser Maske wird auch das aktuelle Schuljahr bestimmt. Bitte überprüfen Sie diese Felder.

Wenn Sie die Häkchen für den Export der Schüler in der Schnittstelle setzen (siehe Bild) und Ausführen klicken, werden die Schülerexportdateien im angegebenen Pfad erstellt. Vorher ist es unbedingt erforderlich, dass:

- Jedem Schüler die Bildungsgangkennziffer (Schülerdaten/Beruf/Bildungsgang) zugeordnet wurde.
- Schularten zumindest in den Klassendaten vorhanden sind. (Klassendaten/Schulart)
- Das "Ausbildung Bis" Datum (Schülerdaten/Beruf/AusbildungBis) muss als Abschlussdatum gefüllt sein.

| Schlüssel Import                                                                                   | E:\wschool\ws_mandant\School\stat\Schluessel.xml                 |  |  |  |  |
|----------------------------------------------------------------------------------------------------|------------------------------------------------------------------|--|--|--|--|
| Bildungsgang Import                                                                                | E:\wschool\ws_mandant\School\stat\Bildungsgaenge.xml             |  |  |  |  |
| Export aktuelle Schüler                                                                            | E:\wschool\ws_mandant\School\stat\SaxSvsWs_20230629_2022_23.xml  |  |  |  |  |
| Export Absolventen - Letztes Jahr                                                                  | E:\wschool\ws_mandant\School\stat\ASaxSvsWs_20230629_2022_23.xml |  |  |  |  |
| Export Neuanfänger Grunddaten<br>Export alle außer Neuanfänger                                     | E:\wschool\ws_mandant\School\stat\NSaxSvsWs_20230629_2022_23.xml |  |  |  |  |
| Import 🔽 Klassenüberprüfung                                                                        |                                                                  |  |  |  |  |
| 🗹 Plausibilitäten anlegen 🗹 Statistikfelder einfärben 🗹 OS-Fremdsprachen in Schlüssel konvertieren |                                                                  |  |  |  |  |

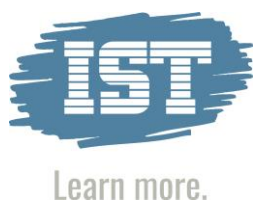

Wenn Sie Schüler nicht exportieren möchten, setzen Sie bitte das Häkchen: "Keine Statistik" in den Schülerdaten. Das Archivflag wird nicht beachtet.

Die Schüler können jetzt auf vier verschiedene Weisen exportiert werden.

- Export aktuelle Schüler: Der Export aktueller Schüler meldet alle Schüler, die sich zurzeit aktiv in der Datenbank befinden und nicht von der Statistik ausgeschlossen sind. Um diesen Export nutzen zu können, müssen vorher alle Plausibilitäten unter "Statistik SaxSvs" ausgeführt werden.
- Export Absolventen Letztes Jahr: Hier gibt es keine Veränderung zur bisherigen Bedienung.

#### • Export Neuanfänger Grunddaten:

Dieser Minimalexport verlangt keine Plausibilitätsprüfung. Sie können hier also schon Neuanfänger exportieren, auch wenn noch nicht alle Pflichtfelder für SaxSVS belegt sind.

#### • Export alle außer Neuanfänger:

Damit werden alle Schüler exportiert, die keine Neuanfänger sind. Um diesen Export nutzen zu können, müssen vorher alle Plausibilitäten unter *"Statistik SaxSvs Bestand"* ausgeführt werden.

• Die beiden Exporte "Neuanfänger Grunddaten" und "alle außer Neuanfänger" können gleichzeitig angehakt und in eine gemeinsame Datei geschrieben werden, um auf das Einlesen mehrerer XML-Dateien zu verzichten.

Schüler, die im letzten Jahr den Abschluss erhalten haben, erhalten im Feld Klassifizierung ein "AB". Sie können in der Schnittstelle dann als Absolventen des letzten Jahres in einer Extradatei an SAXSVS übergeben werden. Diese Datei heißt dann zum Beispiel: ASaxSvsWs\_20230629\_2022\_23.xml anstatt SaxSvsWs\_20230629\_2022\_23.xml. Im Inhalt der Datei wurde dann das Schuljahr um eins zurückversetzt. Die Schüler mit "AB" in der Klassifizierung werden in der normalen Schüler-ExportDatei nicht mit ausgegeben.

In dem weißen Feld in der Schnittstellenmaske werden nach dem Export der Schülerdaten Fehler in der Dateistruktur angezeigt, falls sie vorhanden sind.

Das Exportieren der Absolventen ist nur für Wiederholer oder Schüler, die erst Anfang des neuen Schuljahres die Ausbildung beenden, erforderlich. Alle anderen Schüler müssen die Informationen für Abgänger/Absolventen wegen der Schulpflichtüberwachung bereits zeitnah nach dem Verlassen der Schule (also im laufenden Schuljahr und demzufolge ohne "AB") eingetragen bekommen.

Wichtig: Das neue Schuljahr beginnt in winSCHOOL nicht am 01.08.XXXX, sondern mit dem Schuljahreswechsel in der Anwendung.

Schüler, die im SAXSVS gelöscht werden sollen, erhalten im Feld Klassifizierung (Schülerdaten/ Akt. S./Klassifizierung) ein "X". Sie werden in der Schnittstelle dann als "SAXSVS-Schüler löschen" bezeichnet und sollen in SAXSVS gelöscht werden. *Dieser Vorgang ist nur im Ausnahmefall erlaubt und sollte mit dem Support von SaxSVS abgesprochen werden.* 

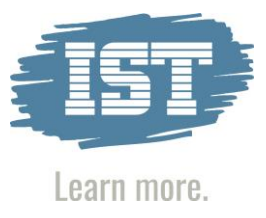

| Registerkarte Name SAXSVS     | WINSCHOOL DATENFELD                                                                                                    |
|-------------------------------|----------------------------------------------------------------------------------------------------|
| Vorname                       | Vorname                                                                                                    |
| Name                          | Name                                                                                                    |
| Geburtsname                   | Geburtsname                                                                                                    |
| Geburtsdatum                  | Geburtsdatum                                                                                                    |
| Geburtsort                    | Geburtsort                                                                                                    |
| Geschlecht                    | Geschlecht                                                                                                    |
| Abwesenheitsgrund             | Jokerdaten/SAXSVS 3 Abwesenheitsgrund                                                                                                    |
| Abwesenheitsgrund_seit        | Jokerdaten/SAXSVS 3 Abwesenheitsgrund seit Datum                                                                                                    |
| Migrationshintergrund         | Jokerdaten/SAXSVS Migrationshintergrund                                                                                                    |
| besondere Bildungsberatung am | Jokerdaten/SAXSVS Bildungsberatung am muss gefüllt sein,<br>damit DaZ3 ausgegeben werden kann, wenn nicht gefüllt,<br>wird das Eintrittsdatum benutzt |
| Teilnahme an DAZ-3            | Jokerdaten/SAXSVS Teilnahme an DAZ-3                                                                                                    |
| Bundesland                    | Bundesland oder Ausland wie Staatsbürgerschaft in WinSCHOOL Bundesland                                                                                |
| PLZ                           | PLZ                                                                                                    |
| Ort                           | Ort                                                                                                    |
| Ortsteil                      | Ortsteil                                                                                                    |
| Straße                        | Straße                                                                                                    |
| Staatsangehörigkeit           | Staatsangehörigkeit                                                                                                    |
| 2. Staatsangehörigkeit        | 2. Staatsangehörigkeit                                                                                                    |

| Registerkarte Sorgeberechtigte SAXSVS | Ansprechpartner                                    |
|---------------------------------------|----------------------------------------------------|
| personensorgeberechtigt               | Wenn erziehungsberechtigt oder sorgeberechtigt =Ja |
| Beziehung                             | Art des Ansprechpartners*                          |
| Einrichtung                           | Firma                                              |
| Anrede                                | **                                                 |
| Vorname                               | Vorname                                            |
| Name                                  | Name                                               |
| Staat                                 | 1. Staatsangehörigkeit                             |
| Bundesland                            | Bundesland                                         |
| PLZ                                   | PLZ                                                |
| Ort                                   | Ort                                                |
| Straße                                | Straße                                             |

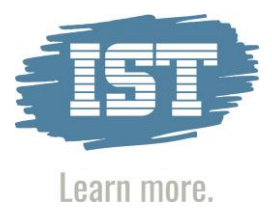

| Registerkarte Laufbahn SAXSVS                              | WINSCHOOL DATENFELD                                                                                                    |  |
|------------------------------------------------------------|----------------------------------------------------------------------------------------------------|--|
| Kennziffer                                                 | Bildungsgang                                                                                                    |  |
| Schulart                                                   | Schüler /akt. Schulart oder Klasse/Schulart                                                                                                    |  |
| Status                                                     | Schüler/Beruf/Status: wenn nicht gefüllt: Schüler                                                                                                    |  |
| Zeitform                                                   | Klasse/Unterrichtsform: nur "V" oder andere als "T", bei<br>Mischklassen kann man für von der Klasse abweichende<br>Unterrichtsform unter Schülerdaten<br>/(Beruf)/Ganztagsbetreuung V oder T eintragen. |  |
| voraussichtlicher Abschluss am                             | Ausbildung bis (wenn ein Datum bei Entlassungsdatum eingetragen ist, wird dieses exportiert)                                                                                                    |  |
| Klasse                                                     | Wenn amtliche Klassenbezeichnung gefüllt ist, dann nehmen<br>wir sie, ansonsten das Klassenkürzel. Damit sind auch Alias<br>Klassen möglich.                                                             |  |
| Bemerkung                                                  | Schüler/Bemerkung                                                                                                    |  |
| Neuanfänger in dieser Ausbildung                           | Schulhalbjahr beginnt mit 1, es sei denn: "Abweichung von<br>Regelausbildungszeit = "KNEU" oder<br>Schulhalbjahr beginnt mit 2 und "Abweichung von<br>Regelausbildungszeit = "NEU".                      |  |
| Bildungsgutschein                                          | Jokerdaten/SAXSVS 3 Bildungsgutschein                                                                                                    |  |
| 1. Fremdsprache                                            | Pos 1 Fremdsprache aus Schüler/ (weit. S) /Fremdsprachen                                                                                                    |  |
| 2. Fremdsprache                                            | Pos 2 Fremdsprache                                                                                                    |  |
| 3. Fremdsprache                                            | Pos 3 Fremdsprache (OS Fremdsprachen werden ignoriert)                                                                                                    |  |
| Beschulung mit Ausnahmegenehmigung<br>(nur BS)             | Jokerdaten/SAXSVS 3 Ausnahmegenehmigung                                                                                                    |  |
| Förderschwerpunkt der Maßnahme (nur<br>BVB-rehaspezifisch) | Schüler/(Beruf) Förderung                                                                                                    |  |

| Registerkarte Förderung SAXSVS         | WINSCHOOL DATENFELD                                      |
|----------------------------------------|----------------------------------------------------------|
| Teilleistungsschwächen                 | Jokerdaten/SAXSVS Teilleistungsschwäche 1 und 2 Wird nur |
|                                        | ausgegeben, wenn auch die Daten des Bescheides gefüllt   |
|                                        | sind.                                                    |
| Datum Bescheid (Teilleistungsschwäche) | Jokerdaten/SAXSVS Bescheid TLS1 und TLS2 am              |
| Behinderungsart                        | Nur 20, 30 oder 40 (sax) Schüler/Art der Behinderung     |
| Integrationsform                       | Jokerdaten/SAXSVS 2 Integrationsform – alle folgenden    |
|                                        | Förderfelder werden nur ausgegeben, wenn die             |
|                                        | Integrationsform gefüllt ist                             |
|                                        | Erlaubt ist nur 50 – "Inklusive Unterrichtung"           |
| Int_von                                | Jokerdaten/SAXSVS 2 Integration von                      |
| Int_bis                                | Jokerdaten/SAXSVS 2 Integration bis                      |
| Stunden Regelschule                    | Jokerdaten/SAXSVS 2 Stunden Regelschule                  |
| Stunden Förderschule                   | Jokerdaten/SAXSVS 2 Stunden Förderschule                 |
| Hauptförderschwerpunkt                 | Jokerdaten/SAXSVS 2 Hauptförderschwerpunkt               |
| zusätzliche Lehrkraft                  | Jokerdaten/SAXSVS 2 Zusätzliche Lehrkraft                |
| räumliche Abforderung                  | Jokerdaten/SAXSVS 2 Räumliche Abforderung                |

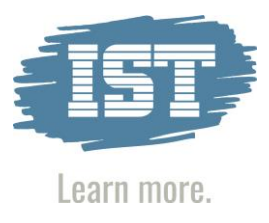

| Registerkarte Vorbildung /Abschluss                                             |                                                            |  |
|---------------------------------------------------------------------------------|------------------------------------------------------------|--|
| Schulart der allgemeinbildenden Schule,                                         | Werdegang/Abgebende Schulform                              |  |
| wo höchster Abschluss erworben wurde                                            |                                                            |  |
| Zeugnisart_ABS_Vorbildung                                                       | Werdegang/Art des Abschlusses (Wert mit "A" am Anfang!)    |  |
| Schulart der berufsbildenden Schule, wo                                         | Werdegang/Schulart (Wert mit "W" am Anfang!)               |  |
| Zeugnisart_BBS_Vorbildung                                                       | Werdegang/Letzter Abschluss (Wert mit "L" am Anfang!)      |  |
| Abschlussart_Ausbildung_Beendigung Schülerdaten/Art des Abschlusses nur wenn ge |                                                            |  |
|                                                                                 | Entlassungsgrund nicht gefüllt!                            |  |
| Ausstellungsdatum                                                               | Schülerdaten/Entlassungsdatum (Übergabe nur wenn gefüllt)  |  |
| zusätzlicher Schulabschluss                                                     | Schülerdaten/Zusatzabschluss                               |  |
| Art der Beendigung (Abbruch)                                                    | Schülerdaten/Grund (der Entlassung) nur wenn gefüllt, dann |  |
|                                                                                 | Art des Abschlusses nicht gefüllt!                         |  |
| Datum (Abbruch)                                                                 | Schülerdaten/Entlassungsdatum (Übergabe nur wenn gefüllt)  |  |
| Schule im gewählten Ort (bei                                                    | Schülerdaten/Schülerbogen an                               |  |
| Schulwechsel)                                                                   |                                                            |  |

| Registerkarte Ausbildung        | WINSCHOOL DATENFELD                                           |  |
|---------------------------------|---------------------------------------------------------------|--|
| Bezeichnung_Einstellungsbetrieb | Name1 des Betriebes (1. Praktikumsbetrieb mit Vertrag) - ist  |  |
|                                 | dies nicht gefüllt, dann wird der Ausbildungsbetrieb auch als |  |
|                                 | Einstellungsbetrieb ausgegeben.                               |  |
|                                 | Wird nur ausgegeben, wenn die Adressdaten des Betriebes       |  |
|                                 | vollständig sind.                                             |  |
| Staat_Einstellungsbetrieb       | Wenn nicht D: Ausland wie Staatsbürgerschaft in               |  |
|                                 | WinSCHOOL Bundesland EH                                       |  |
| Land_Einstellungsbetrieb        | Bundesland des Betriebes                                      |  |
| PLZ_Einstellungsbetrieb         | PLZ des Betriebes                                             |  |
| Ort_Einstellungsbetrieb         | Ort des Betriebes                                             |  |
| Str_Einstellungsbetrieb         | Straße des Betriebes                                          |  |
| Bezeichnung_Ausbildungsbetrieb  | Name1 des Schüler/Ausbildungsbetriebes, wird nur ausge-       |  |
|                                 | geben, wenn die Adressdaten des Betriebes vollständig sind.   |  |
| Staat_Ausbildungsbetrieb        | Wenn nicht D: Ausland wie Staatsbürgerschaft in               |  |
|                                 | WinSCHOOL Bundesland EH                                       |  |
| Land_Ausbildungsbetrieb         | Bundesland des Betriebes                                      |  |
| PLZ_Ausbildungsbetrieb          | PLZ des Betriebes                                             |  |
| Ort_Ausbildungsbetrieb          | Ort des Betriebes                                             |  |
| Str_Ausbildungsbetrieb          | Straße des Betriebes                                          |  |

Fremdsprachen: Die Statistiknummer wird als Kürzel für die Fremdsprache benutzt. \*\*\*

Ab dem letzten Jahr (2022) ist vorgesehen, die in den neuen winSCHOOL-Versionen ab 501 verwendeten Felder für das Bundesland, den Staat und die Firma des Ansprechpartners zu nutzen (siehe gelb hinterlegte Felder im Bereich "Ansprechpartner" zwei Seiten zuvor.

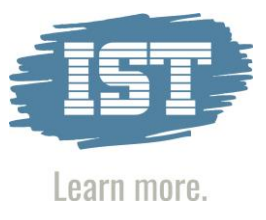

Wenn die Daten über die Schnittstelle (siehe Bild unten) exportiert worden sind, können die erzeugten Statistikdaten an SAXSVS übermittelt werden.

| Schlüssel Inport       E:wachool/wa_mandart/School/stat/Schluesel.xml                                                                                                    | winSCHOOL Mandant - [Statistik Schr                                                      | ittstelle SaxSvs]                                                | 2   |
|----------------------------------------------------------------------------------------------------|------------------------------------------------------------------------------------------|------------------------------------------------------------------|-----|
| Bildungsgang Impont       E: wachool wag_mandart/School /kat/ XBildungsgaenge.xml          Export Aktuelle Schüler       E: wachool wag_mandart/School /kat/XBaxSvs/Ws_20230629_2022_23.xml          Export Absolverten - Lettes Jahr       E: wachool /wag_mandart/School /kat/XBaxSvs/Ws_20230629_2022_23.xml          Export Absolverten - Lettes Jahr       E: wachool /wag_mandart/School /kat/XBaxSvs/Ws_20230629_2022_23.xml          Export Alle auller Neuarfänger       E: wachool /wag_mandart/School /kat/XBaxSvs/Ws_20230629_2022_23.xml          Import       Nassenüberprüfung           Plausbiltäten anlegen       Statistkfelder einfähen       OS-Fremdsprachen in Schlüssel konvertieren          Manuslitäten anlegen       Statistkfelder einfähen       OS-Fremdsprachen in Schlüssel konvertieren          11.504       Ausführen                                                                                                    | Schlüssel Import                                                                         | E:\wschool\ws_mandant\School\stat\Schluessel.xml                 |     |
| Export aktuelle Schüler       E:wschool'wsg_mandant'School'vtat/SaxSvsWs_20230629_2022_23.ml          Export Absolverten - Letztes Jahr       E:wschool'wsg_mandant'School'vtat/ASaxSvsWs_20230629_2022_23.ml          Export Neuarfänger Grunddaten       E:wschool'wsg_mandant'School'vtat/NSaxSvsWs_20230629_2022_23.ml          Import       Massenüberprüfung           Import       Massenüberprüfung           Import       Statistikfelder einfärben       OS-Fremdsprachen in Schlüssel konvertieren          Massenüberprüfung            Intsolut       Statistikfelder einfärben       OS-Fremdsprachen in Schlüssel konvertieren          Massenüberprüfung             Intsolut       Massenüberprüfung            Intsolut       Massenüberprüfung            Intsolut       Massenüberprüfung            Intsolut       Massenüberprüfung            Intsolut       Massenüberprüfung            Intsolut <td< td=""><td>Bildungsgang Import</td><td>E:\wschool\ws_mandant\School\stat\Bildungsgaenge.xml</td><td></td></td<> | Bildungsgang Import                                                                      | E:\wschool\ws_mandant\School\stat\Bildungsgaenge.xml             |     |
| Export Absolventen - Letztes Jahr       E:/wschool/ws_mandart/School/vtat/ASaxSvsWs_20230629_2022_23.xml          Export Neuarfänger       E:/wschool/ws_mandart/School/vtat/WSaxSvsWs_20230629_2022_23.xml          Import       Massenüberprüfung          Plausbilitäten anlegen       Statistikfelder einfärben       OS-Fremdsprachen in Schlüssel konvertieren         Import       Statistikfelder einfärben       OS-Fremdsprachen in Schlüssel konvertieren         11:504       Ausführen                                                                                                    | Export aktuelle Schüler                                                                  | E:\wschool\ws_mandant\School\stat\SaxSvsWs_20230629_2022_23.xml  |     |
| Export Neuarfänger Grunddaten       E:/wachool/ws_mandant/School/stat/\NSaxSvsWs_20230629_2022_23.xml         Import       Kassenüberprüfung         Plausbiltäten anlegen       Statistikfelder einfärben       OS-Fremdsprachen in Schlüssel konvertieren                                                                                                    | 🗹 Export Absolventen - Letztes Jahr                                                      | E:\wschool\ws_mandant\School\stat\ASaxSvsWs_20230629_2022_23.xml |     |
| Import       ✓ Klassenüberprüfung                                                                                                    | <ul> <li>Export Neuanfänger Grunddaten</li> <li>Export alle außer Neuanfänger</li> </ul> | E:\wschool\ws_mandant\School\stat\NSaxSvsWs_20230629_2022_23.xml |     |
| Plausibilitäten anlegen       Statistik/elder einfärben       OS-Fremdsprachen in Schlüssel konvertieren         11-504       Ausführen                                                                                                    | Import 🗹 Klassenüberprüfung                                                              |                                                                  |     |
| 11-504                                                                                                    | Plausibilitäten anlegen Statistik                                                        | felder einfärben 🔲 OS-Fremdsprachen in Schlüssel konvertieren    |     |
| 11-504                                                                                                    |                                                                                          |                                                                  | ^   |
| 11-504                                                                                                    |                                                                                          |                                                                  |     |
| 11-504                                                                                                    |                                                                                          |                                                                  |     |
| 11-504                                                                                                    |                                                                                          |                                                                  |     |
| 11-504                                                                                                    |                                                                                          |                                                                  |     |
| 11-504                                                                                                    |                                                                                          |                                                                  |     |
| 11-504                                                                                                    |                                                                                          |                                                                  |     |
| 11-504                                                                                                    |                                                                                          |                                                                  |     |
| 11-504                                                                                                    |                                                                                          |                                                                  |     |
| 11-504 Ausführen                                                                                                    |                                                                                          |                                                                  |     |
| 11-504 Ausführen                                                                                                    |                                                                                          |                                                                  |     |
| 11-504 Ausführen                                                                                                    |                                                                                          |                                                                  |     |
| 11-504 Ausführen                                                                                                    |                                                                                          |                                                                  |     |
| 11-504 Ausführen                                                                                                    |                                                                                          |                                                                  |     |
| 11-504 Ausführen                                                                                                    |                                                                                          |                                                                  |     |
| 11-504 Ausführen                                                                                                    |                                                                                          |                                                                  | ~   |
| -                                                                                                    | 11 504                                                                                   | Ausführ                                                          | ren |
|                                                                                                    | -                                                                                        |                                                                  |     |

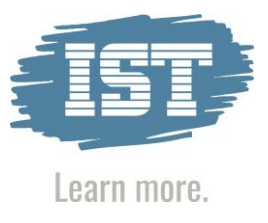

#### 4.3 Schülerimport

| winSCHOOL Mandant - [Statistik Sch                                                                 | nnittstelle SaxSvs]                                              |  |
|----------------------------------------------------------------------------------------------------|------------------------------------------------------------------|--|
| Schlüssel Import                                                                                   | E:\wschool\ws_mandant\School\stat\Schluessel.xml                 |  |
| Bildungsgang Import                                                                                | E:\wschool\ws_mandant\School\stat\Bildungsgaenge.xml             |  |
| Export aktuelle Schüler                                                                            | E:\wschool\ws_mandant\School\stat\SaxSvsWs_20230629_2022_23.xml  |  |
| Export Absolventen - Letztes Jahr                                                                  | E:\wschool\ws_mandant\School\stat\ASaxSvsWs_20230629_2022_23.xml |  |
| Export Neuanfänger Grunddaten<br>Export alle außer Neuanfänger                                     | E:\wschool\ws_mandant\School\stat\NSaxSvsWs_20230629_2022_23.xml |  |
| 🗹 Import 🗹 Klassenüberprüfung                                                                      |                                                                  |  |
| 🗌 Plausibilitäten anlegen 🔲 Statistikfelder einfärben 📄 OS-Fremdsprachen in Schlüssel konvertieren |                                                                  |  |

Vor dem Import der Schüler sollte die Klasse angelegt und der Haken bei Klassenüberprüfung gesetzt sein.

Wird trotzdem der gewünschte Schüler nicht importiert, gibt es meistens kleine Differenzen in der Schreibweise der Klasse zwischen winSCHOOL und SaxSVS.

Wird der Schüler ohne Klassenüberprüfung eingelesen, kann man diesen dann über das Suchkriterium "Klasse [leer]" finden.

Wichtig:

Nach dem Einlesen der Schüler sollte zeitnah das Schulhalbjahr und die Klasse eingetragen werden.

Bei Fragen oder Problemen können Sie uns gerne jederzeit anrufen!

Ihr IST Support-Team